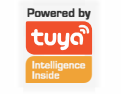

# Letöltés

Tuya Smart

Keress rá a "Tuya Smart" kifejezése az APP Store-ban, vagy olvasd be az alábbi QR-kódot a Tuya Smart APP letöltéséhez

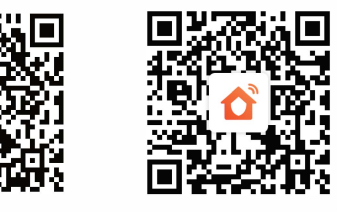

Smart Security

## Kézikönyv a termékhez

1-2

KAM-WS-PTZ3MP

Version:V1.0

## A kamera alaphelyzetbe állítása

- 1. Kapcsold be a kamerát, és várd meg, amíg a kamera befejezi a rendszerindítást.
- 2. Nyomd meg és tartsd lenyomva a "Reset" gombot 5 másodpercig, amíg a "Reset completed" (Visszaállítás befejeződött) hangot nem hallod
- 3. A kamera a következőt mondja: ""Please scan the QR code on the camera and wait for the connection.", (olvasd be a kamerán található QR kódot, és várd meg a csatlakozást.) hogy belépj a hálózati konfigurációra váró állapotba.

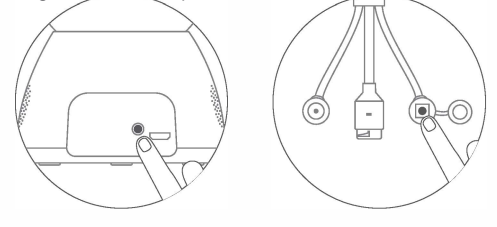

Megjegyzés: A reset gomb pozíciója csak tájékoztató jellegű, a készüléktől függően eltérhet.

## Eszköz hozzáadása

Nyisd meg a Tuya Smart APP-ot a fiók regisztrálásához és beielentkezéshez.

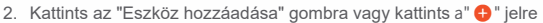

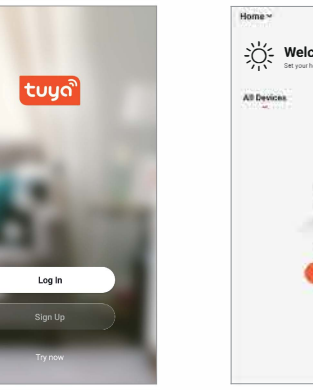

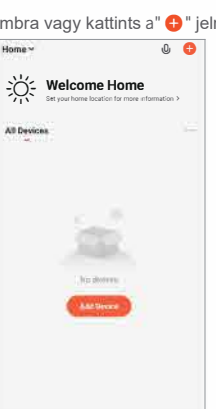

## A QR-kód címke beolvasása

1. Kattints a " 🗧 " gombra, és szkenneld be a QR-kódot a kamerán, vagy kiválaszthatod a kamerát a "Add Manually" (Kézi hozzáadás)-"Security & Video surveillance" (Biztonság és videómegfigyelés)-"Video surveillance" (Videómegfigyelés) menüpontban.

Ha a címke QR-kódja sérült, kérjük, kézzel válaszd ki a kamerát..

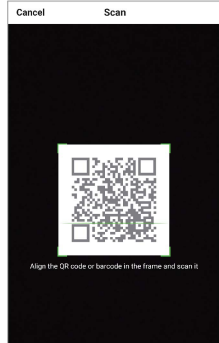

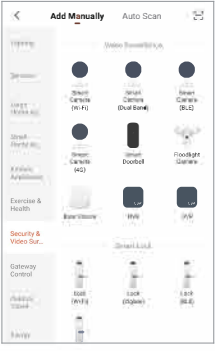

## Hálózati konfiguráció

1. A készülék 2 konfigurációs módszert támogat: "QR-kód" és "AP mód". Kattints a jobb felső sarokban lévő ikonra a konfigurációs módszer váltásához, majd kattints a "Next" (Tovább) dombra.

2. Erősítsd meg a csatlakoztatott Wi-Fi-t és add meg a jelszót.

#### Megjegyzés: A készülék csak a 2,4 GHz-es Wi-Fi-t támogatja.

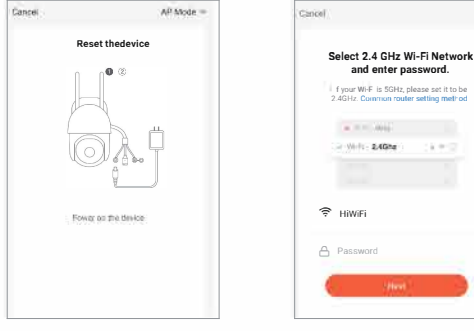

## Mód 1: QR kód

1. Az APP létrehozza a QR-kódot, majd a kamerával beolvassa ezt a QR-kódot. 2. Miután a kamera sikeresen azonosította a QR-kódot, a rendszer fel fogja kérdezni "Received configuration information, Wi-Fi connecting" (Megkapta a

konfigurációs információkat, Wi-Fi csatlakozás). Kattints az APP-ban a "I Heard

Prompt" (Hallottam egy felszólítást) gombra, miután meghallottad ezt a hangot.

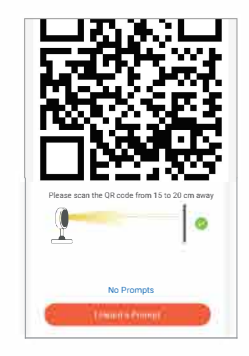

### Mód 2: AP üzemmód

1. Miután a hotspot-kapcsolat sikeres volt, a kamera a következő üzenetet küldi: "Hotspot is connected, please return to the App to complete the network configuration" (A hotspot csatlakozott, kérjük, térj vissza az alkalmazáshoz a hálózati konfiguráció befejezéséhez).

2. Visszatérve az APP-hoz, a kamera automatikusan csatlakozik a Wi-Fihez.

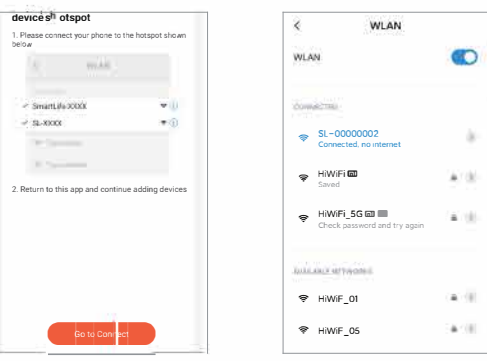

### Készenlétbe helyezés

Kérjük, várj türelmesen, amíg a kamera csatlakozik a hálózathoz.

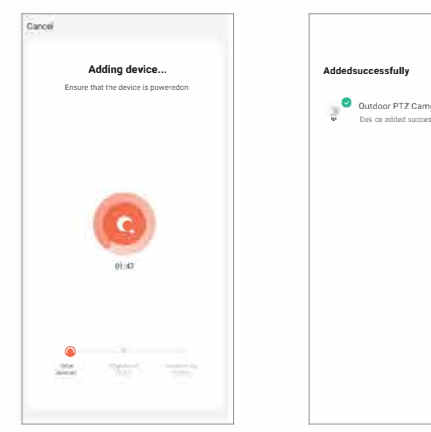

|        | Dane |
|--------|------|
|        |      |
| era 🗸  |      |
| ssruny |      |

## Valós idejű előnézet

A kamera kiválasztásával az eszközlistában megtekinthető a kívánt kamera, és a valós idejű előnézeti felület is megjeleníthető.

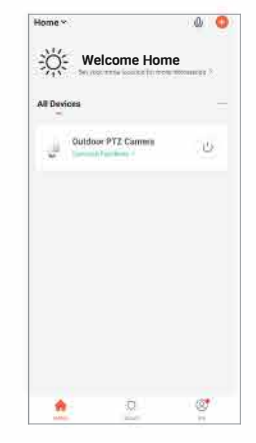

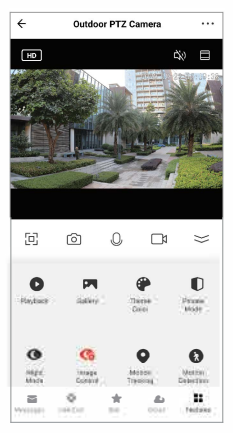